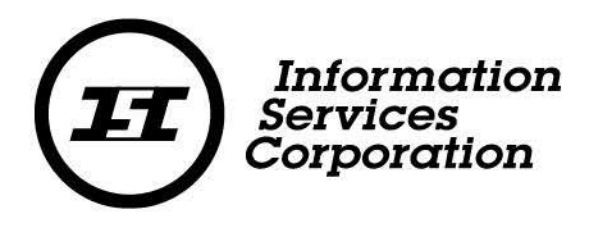

# Account Registration/Login Corporate Registry

Corporate

Registry

August

2021

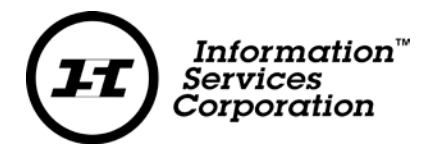

## Disclaimer

Materials in this document are for demonstration purposes only. The characters and events depicted are fictional. Any similarity to real events or persons (whether living or deceased) is unintentional.

Transaction forms can change from time to time. Although we do everything we can to ensure transactions are processed in a timely way, use of outdated forms may result in delays or incomplete transactions. Using the most up-todate form will help ensure your transactions are processed without delay.

Visit the Information Services Corporation (ISC) website to access the most recent versions of the forms. ISC does not accept responsibility for any losses resulting from the use of outdated forms.

Copyright © 2021 by Information Services Corporation (ISC).

All rights reserved. No part of this publication may be copied, reproduced, translated or reduced to any electronic medium or machine-readable form, in whole or part, without prior written permission of Information Services Corporation (ISC) of Saskatchewan.

While every reasonable precaution has been taken in the preparation of this document, the authors and publishers assume no responsibility for errors or omissions or for uses made of the material contained herein and the decisions based on such use.

Neither the authors nor the publishers make any warranties or guarantees of any kind, either expressed or implied. Neither the authors nor the publishers shall be liable for any indirect, special, incidental, or consequential damages arising out of the use or inability to use the contents of this document, whether the publisher has been advised of the use of this publication or not.

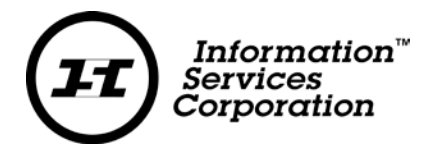

# Formatting Note

In this manual, <u>underlining</u> is used to emphasize important points.

**Bold type** is used to identify key terms the first time they appear in the manual. It is also used for:

- The names of documents. The titles of standardized documents, such as forms, are capitalized as well as bolded.
- Computer applications.
- Specific screens, screen sections, buttons, menus, menu options and fields in those applications.

*Italics* are used for the titles of acts and regulations.

**Green text** is used for cross-references. If you are using a PDF version of this document, you can click on this text to go directly to the page number or section indicated.

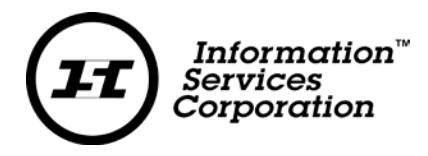

# Table of Contents

| Corporate Registry Application                | 5    |
|-----------------------------------------------|------|
| Account Registration Page                     | 6    |
| Your Details                                  | 7    |
| Account Details                               | 8    |
| Existing ISC Account or Client Number Details | 9    |
| Instructions and Disclaimer                   | 9    |
| Confirmation Email                            | . 10 |
| Logging in to Corporate Registry              | . 11 |

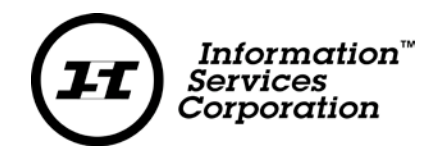

# **Corporate Registry Application**

To start:

- 1. Go to <a href="https://corporateregistry.isc.ca/">https://corporateregistry.isc.ca/</a>
- 2. Click Sign up.

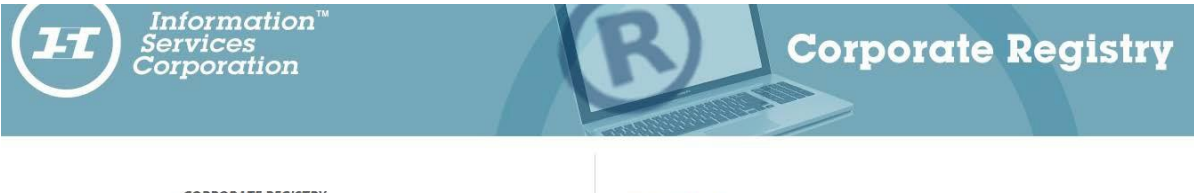

#### CORPORATE REGISTRY

The Corporate Registry website is a fast and easy way for you to file business information required by the Government of Saskatchevan. The information you ubunit online is automatically checked to make sure you have provided all the necessary details. You can access all your submission, any documents you have ordered and any certificates that have been issued to you from your customer workspace.

#### CR News

Credit Card Customers May Need New Username and Password Customers of the former system that did not have a deposit account and paid by credit card will need to sign up for a new account. Click the Sign Up button to get your new username and password. LOGIN

Password

Forgot Your Password?

Lonin

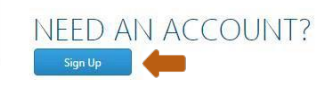

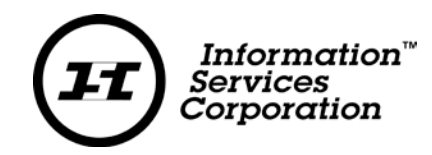

# Account Registration Page

The account registration page presents itself as a pop-up window. Each segment of the accountregistration page must be completed in order to ensure a successful submission. Please note, any field with a \* is a required field.

| Account Regist                                                                        | ration                                                                  |             |                              |                                                         | ×   |
|---------------------------------------------------------------------------------------|-------------------------------------------------------------------------|-------------|------------------------------|---------------------------------------------------------|-----|
| Your Details                                                                          |                                                                         |             |                              |                                                         |     |
| User Name*                                                                            |                                                                         |             |                              |                                                         |     |
| First Name*                                                                           |                                                                         |             | Last Name*                   |                                                         |     |
| Email*                                                                                |                                                                         |             | Confirm Email*               |                                                         |     |
| Password*                                                                             | 8-16 long, 1 upper & 1 lower case, 1 number, 1 of !@\$*                 |             | Confirm Password*            |                                                         |     |
| Phone                                                                                 |                                                                         |             | Mobile                       |                                                         |     |
| Password: Must be<br>following special ch                                             | e 8 to 16 characters and must contain at least one u<br>naracters !@\$* | pper cas    | se character (A-Z), one l    | ower case character (a-z), one number (0-9), and one of | the |
| Account Details                                                                       |                                                                         |             |                              |                                                         |     |
| This account                                                                          | unt will be used by a legal firm that doesn't already have an acco      | ount with t | he Registry.                 |                                                         |     |
| Soarch Addross                                                                        | Search for your address here or enter your address hele                 |             | Account Name                 | CANADA                                                  | 1   |
| Address (1)*                                                                          | Search for your address here of enter your address below                | W           |                              | CANADA                                                  |     |
| Address (1)*                                                                          | Street Address 1                                                        |             |                              |                                                         |     |
| Address (2)                                                                           | Street Address 2                                                        |             |                              |                                                         |     |
| Address (3)                                                                           | Street Address 3                                                        |             |                              |                                                         |     |
| City*                                                                                 |                                                                         |             | Country*                     | CANADA                                                  |     |
| Province/State*                                                                       | SASKATCHEWAN                                                            | ~           | Postal Code /Zip Code*       |                                                         |     |
| I have an ex                                                                          | I have an existing account with ISC.                                    |             |                              |                                                         |     |
|                                                                                       | l'm not a r                                                             | obot        | reCAPTCHA<br>Privacy - Terms |                                                         |     |
| After you click Submit an email will be sent to the email address you provided above. |                                                                         |             |                              |                                                         |     |
|                                                                                       |                                                                         |             |                              |                                                         |     |
| I agree to th                                                                         | e terms and conditions as set out in the following links:               |             | Privacy Statement            | Disclaimer     Submit                                   |     |

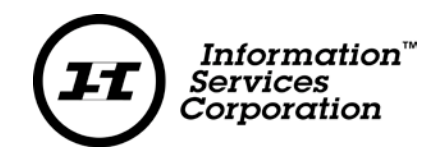

#### Your Details

This is the area where you enter your user name, first and last names, email and passwords. Please be sure your email address is correct and enter in your phone number in the following format (xxx)xxx-xxxx.

The system will present an  $\times$  if there is anything wrong with the information. For example, if the email addresses do not match an  $\times$  will appear.

| Account Registration                    |                                                                             |                          |                                                              |  |
|-----------------------------------------|-----------------------------------------------------------------------------|--------------------------|--------------------------------------------------------------|--|
| Your Details                            |                                                                             |                          |                                                              |  |
| User Name*                              | Usernames                                                                   |                          |                                                              |  |
| First Name*                             | USER                                                                        | Last Name*               | NAMES                                                        |  |
| Email*                                  | username@testemail.com                                                      | Confirm Email*           | username@testemail.com                                       |  |
| Password*                               |                                                                             | Confirm Password*        |                                                              |  |
| Phone                                   | (μαα)μακ-μαρακ                                                              | Mobile                   |                                                              |  |
| Password: Must be following special cha | 8 to 16 characters and must contain at least one upper ca<br>aracters !@\$* | ise character (A-Z), one | lower case character (a-z), one number (0-9), and one of the |  |

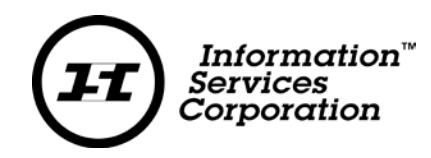

#### Account Details

The account details section provides you the option to select your account type, provide your account name and enter in your address information.

- 1. **Check box** The initial checkbox is reserved for members of the <u>legal community only</u>. If you area member of a legal firm you may select this option. Please be patient as your enrollment mustbe reviewed by a corporate registry employee.
- 2. The account type **dropdown** includes two options:
- Individual this account type may be used when there is only one person seeking to complete corporate registry transactions. For example, if you own your own business and you complete your annual return filing on your own every year this may be the best account type for you.
- **Organization** this account type may be used for a larger organization, that has multiple users. Each user will link back to the same account and the account can be managed by your own administrator.
- \*\*In this example we are selecting Organization as our account type. If you are an individual user, please select individual from the drop down.
- 3. Account name field:
- For an organization account, the account name is selected by you. For example, you may wish to enter in your organization name in the account name field. If you select an individual account the account name will automatically fill in with your first name and last name.
- 4. Address information:
- You may choose to search for your address in the Search Address field. This field will query Canada Post and automatically fill in the required fields.
- Alternatively, you may type in your address on your own. Please note that if the address is verylong, continue entering it in address (2).

|   | Account Details |                                                                         |                            |                      |   |
|---|-----------------|-------------------------------------------------------------------------|----------------------------|----------------------|---|
| 1 | This accou      | int will be used by a legal firm that doesn't already have an account v | vith the Registry.         |                      |   |
| 2 | Account Type*   | Organization <b>v</b>                                                   | Account Name*              | USERNAME CORPORATION | 3 |
| 4 | Search Address  | Search for your address here or enter your address below                |                            | CANADA               | • |
|   | Address (1)*    | 123 TEST STREET                                                         |                            |                      |   |
|   | Address (2)     | Street Address 2                                                        |                            |                      |   |
|   | Address (3)     | Street Address 3                                                        |                            |                      |   |
|   | City*           | REGINA                                                                  | Country*                   | CANADA               | ۲ |
|   | Province/State* | SASKATCHEWAN                                                            | Posta` Code /Zip Code<br>* | S4S7J7               |   |
|   |                 |                                                                         |                            |                      |   |

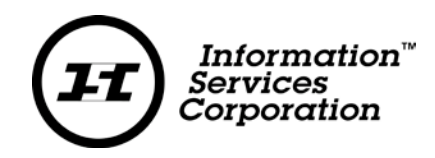

## **Existing ISC Account or Client Number Details**

If you are an existing ISC customer and would like to have your transactions and funds associated with one account number, you may choose to:

- Enter the account number and password in the ISC account details field. Example, you may have an already existing account with the Land Registry. Entering your Land Registry account information here, will allow you to use funds from you Land Registry account for your Corporate Registry transactions.
- If you have an already existing client number, you may choose to enter that information as well below. Again, if you have Land registry client number, the client number details must match your client number information. By providing your client number, this will ensure all transactions you complete will appear together on your account statement.

| I have an ex      | isting account with ISC.       |             |  |
|-------------------|--------------------------------|-------------|--|
| ISC Account Detai | ls                             |             |  |
| Account Number*   |                                | Password*   |  |
| 🖌 I have an ex    | dsting client number with ISC. |             |  |
| Client Number De  | tails                          |             |  |
| Client Number*    |                                | First Name* |  |
|                   |                                |             |  |
| Last Name*        |                                |             |  |

#### Instructions and Disclaimer

#### \*IMPORTANT NOTE\*

After you check the **disclaimer check box** and click the **Submit** button, an email will be sent to the email address you provided in your Account Registration. Follow the instructions in the email to complete the registration process.

| I agree to the terms and conditions as set out in the following links: | Privacy Statement | 🛓 Disclaimer | Submit 🛑 |
|------------------------------------------------------------------------|-------------------|--------------|----------|
|                                                                        |                   |              |          |

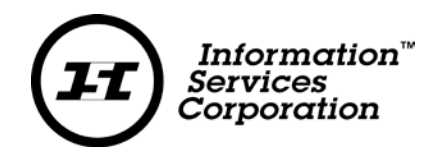

Immediately after you click submit, the below pop up will appear. Check your email and confirm your account registration to complete the account registration process.

| Account Registration |                                                                                                    |
|----------------------|----------------------------------------------------------------------------------------------------|
|                      | Your application has been successfully submitted.<br>Confirmation message was sent to the provided email.<br>Please use the link in the email to verify your email address to complete the account registration process. |

### **Confirmation Email**

Check your email. Once you receive the email from ISC, <u>please click on the link or</u> <u>copy and paste the link into your web browser</u>.

| Account Registration - Email Confirmation [DIST::100041048]                                                                  |  |
|----------------------------------------------------------------------------------------------------|--|
| Information Services Corporation<br>Today, 1:34 PM<br>You *                                                                  |  |
| our Corporate Registry account registration has been received. Please verify your email address by following the link below. |  |
| nttps://corporateregistry.isc.ca/Authorization/Confirmation/?code=nut3VmVjerqjIrpynnVqrmwwtfjVvsrz2                          |  |
| hank you.                                                                                                    |  |
| Corporate Registry                                                                                                    |  |
|                                                                                                    |  |

When you have successfully done this, you will receive the below popup. At this point you mayclick the link contained in the pop up to login to your account.

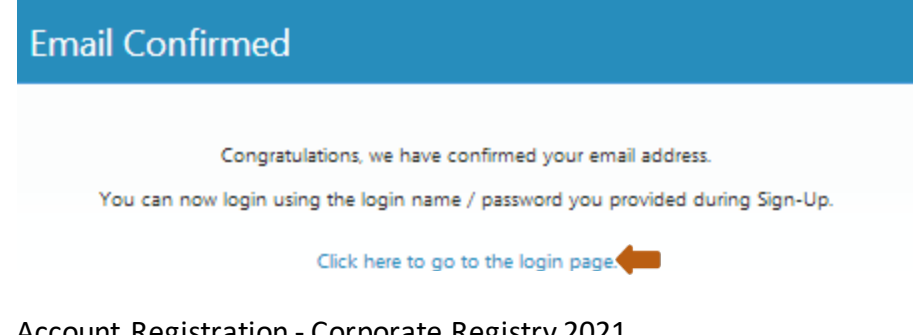

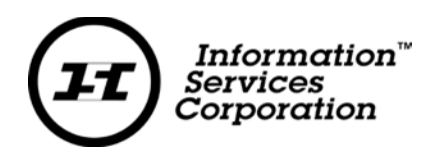

# Logging in to Corporate Registry

To start:

- 1. Go to <a href="https://corporateregistry.isc.ca/">https://corporateregistry.isc.ca/</a>
- 2. Enter your username and password. Click Login.

| Information <sup>™</sup><br>Services<br>Corporation                                                                                                    | Corporate Registry                   |
|----------------------------------------------------------------------------------------------------|--------------------------------------|
| CORPORATE REGISTRY<br>The Corporate Registry website is a fast and easy way for you to file business<br>information required by the Government of Saskatchewan. The information you<br>submit online is automatically checked to make sure you have provided all the<br>neeksay of defails. You can access all your submission, and documents you have<br>online you way centificates that have been stoked to you from your customer<br>workspace. | LOGIN<br>username                    |
| CR News<br>Credit Card Customers May Need New Usemanie and Plasmoot<br>Customers of the former system that did not have a deposit account and paid by<br>credit card in lines to slog up and a new account. Click the Sign Up button to<br>get your new usemanie and plasmood.                                                                                                    | Login<br>NEED AN ACCOUNT?<br>Sign tp |

3. Your **dashboard** will display.

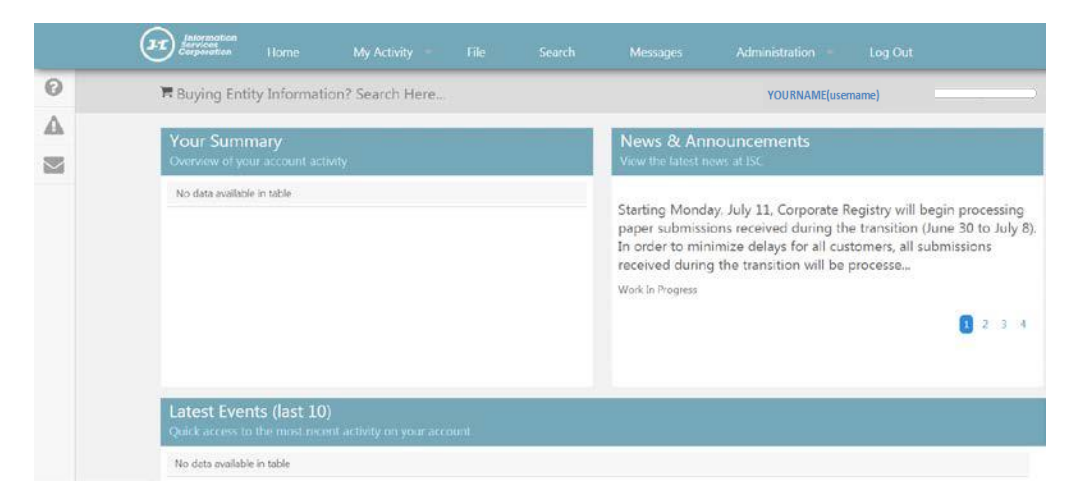